# ระบบจองห้องประชุม

## วัตถุประสงค์

- เพื่อเข้าใจการตั้งค่าแสดงผล
- เพื่อเข้าใจการจัดการผู้ใช้
- เพื่อเข้าใจการจองห้องประชุม
- เพื่อเข้าใจการค้นหาข้อมูลหัวข้อการประชุม
- เพื่อเข้าใจการดูสรุปการใช้ห้องประชุมตามช่วงเวลา
- เพื่อเข้าใจการดูตารางการใช้ห้องประชุม

#### บทนำ

ระบบการจองห้องประชุมเป็นระบบที่จัดทำขึ้นเพื่อเพิ่มความสะดวกของหน่วยงานให้ สามารถจองห้องประชุม ตรวจสอบข้อมูล ลดขั้นตอนการทำงานของเจ้าหน้าที่ มีระบบบันทึกที่ ชัดเจน ช่วยในการบริหารงานอุปกรณ์โสตต่างๆได้

#### ความสามารถของระบบ

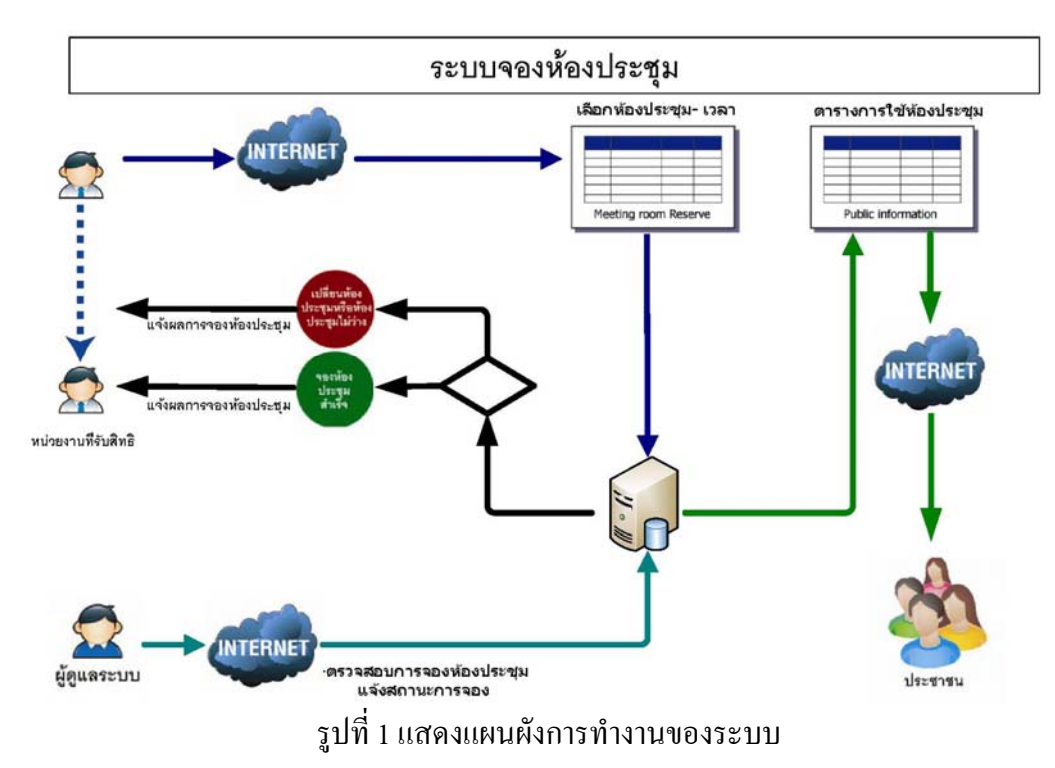

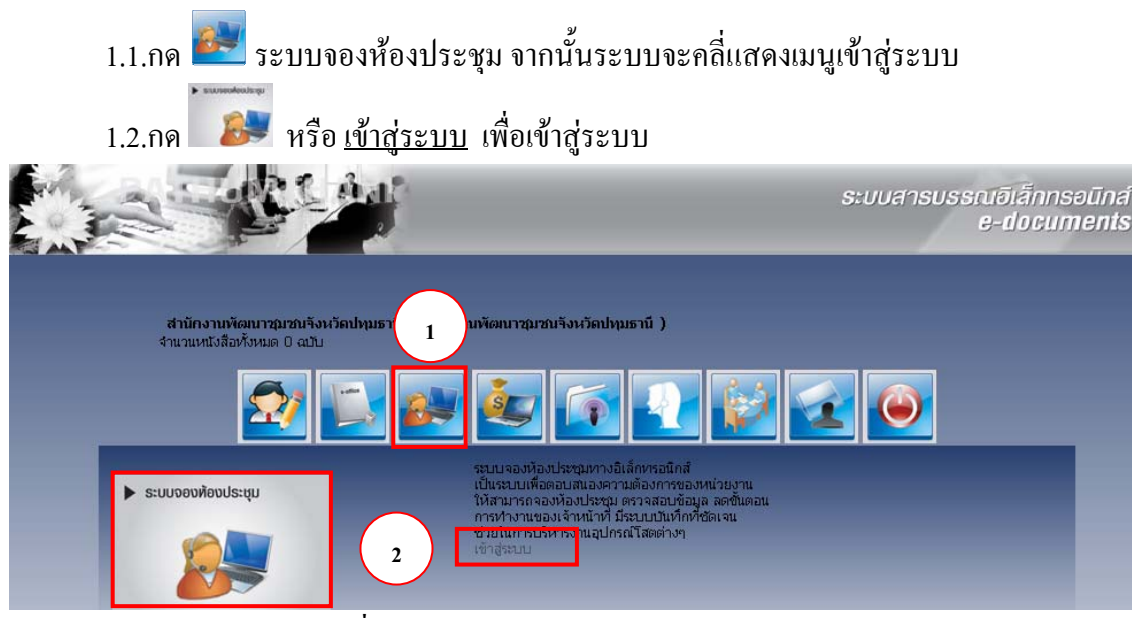

## 1.การเข้าสู่ระบบโปรแกรมเพื่อการใช้งาน

รูปที่ 2 แสดงการเข้าสู่ระบบจองห้องประชุม

หน้าแรกของระบบจองห้องประชุมที่แสดงห้องประชุมทั้งหมดที่มีอยู่ รายการแสดงการ จองในรอบ 1 เดือน และสถานะของห้องประชุม ดังแสดงในดังรูป ส่วนห้องประชุมที่มีคำว่า Lock นั้นทางสำนักงานจังหวัดเป็นผู้ทำการ lock ไว้ เมื่อผู้ใช้งานต้องการใช้ต้องติดต่อสำนักงานจังหวัด

|                | 1              |                | 2              | 2                   |                     |                      | 3           | 4                                                                                                    |               | 2            |                 |                 |                 |                 |                 | ระบบจอง         | йал 5           |           |
|----------------|----------------|----------------|----------------|---------------------|---------------------|----------------------|-------------|----------------------------------------------------------------------------------------------------|---------------|--------------|-----------------|-----------------|-----------------|-----------------|-----------------|-----------------|-----------------|-----------|
| ы              | น้ำหลั         | <u>n ñ</u>     | ันหา           | ข้อมูล              | <u>a   c</u>        | เรงไก                | ารใช้เห้องเ | <u>  <br/>  คารางการใช้ห้อง</u>                                                                               | <u>ประชุม</u> |              |                 |                 |                 |                 |                 |                 | 17 🍚            | ออกจากระเ |
|                | 1              | .0 ឲ្យត        | าคม            | 2552                | 2                   | D                    | ลือกรูปแบ   | บการแสดงผล [แบบตาราง]                                                                                         | [แบบรา        | <u>ยการ]</u> |                 |                 |                 |                 |                 |                 |                 |           |
| ат             | F              | a              | и              | พฤ                  | Fİ                  | র                    |             |                                                                                                    |               |              |                 | สถานะการ        | รใช้งานน้องเ    | ไระชุมวันที่ 1  | .0 ค.ค. 255     | 2               |                 |           |
| 4              | 5              | 6              | 7              | 1                   | 2                   | 3                    | ประชุม      | ห้องประชุม                                                                                                    | 8.00-<br>9.00 | 9.00-10.00   | 10.00-<br>11.00 | 11.00-<br>12.00 | 12.00-<br>13.00 | 13.00-<br>14.00 | 14.00-<br>15.00 | 15.00-<br>16.00 | 16.00-<br>17.00 | 17.0      |
| 11<br>18<br>25 | 12<br>19<br>26 | 13<br>20<br>27 | 14<br>21<br>28 | 0<br>15<br>22<br>29 | 9<br>16<br>23<br>30 | 10<br>17<br>24<br>31 | 4           | ชื่อห้อง : ห้องประชุมเล็ก<br>ชั้น : 2<br>ขนาดความจุห้อง : 20<br>ค่าเช่าห้อง : 1999 บาท/<br>ชั่วโมง            | 0.00          |              | 11.00           | 12,00           | 13,00           | 1100            | 10.00           | 10.00           | 17.00           | 10.0      |
|                |                | <u>-</u> 11    | แทบ            | จจุบน               |                     |                      | B           | ชื่อห้อง : ห้องประชุมศูนย์<br>ปฏิบัติการจังหวัด<br>ชั้น : 1<br>ขนาดความจุห้อง : 20<br>ค่าเช่าห้อง : 0 บาท/วัน |               |              |                 |                 |                 |                 |                 |                 |                 |           |
|                |                |                |                |                     |                     |                      | <u>B</u>    | ชื่อห้อง : ลีลาวดี<br>ชั้น : 4<br>ขนาดความจุห้อง : 200<br>ค่าเช่าห้อง : 0 บาห/<br>ชั่วโมง                     |               |              |                 |                 |                 |                 |                 |                 |                 |           |
|                |                |                |                |                     |                     |                      | 8           | ชื่อห้อง : ห้องประชุมใหญ่<br>ชั้น : 2<br>ขนาดความจุห้อง : 120<br>ค่าเช่าห้อง : 0 บาท/<br>ชั่วโมง              |               |              |                 |                 |                 |                 |                 |                 |                 |           |
|                |                |                |                |                     |                     |                      | Lock        | ชื่อห้อง : ห้องประชุม ชั้น<br>5<br>ชั้น : 5<br>ขนาดความจุห้อง : 150<br>คำเช่าห้อง : 2000 บาห/<br>วัน          |               |              |                 |                 |                 |                 |                 |                 |                 |           |
|                |                |                |                |                     |                     |                      | สถานะก      | ารจองห้องประชุม                                                                                               | ห้องป         | ไระชุมว่าง   |                 | จองห้องเ        | ไระชุม          |                 | <b>ต่</b> านยืน | ยันการจองโด     | ยผู้ดูแลระบบ    |           |

รูปที่ 3 แสคงหน้าหลักระบบจองห้องประชุม

เครื่องมือ มีดังนี้ ใช้สำหรับแสดงข้อมูลจองห้องประชุมทั้งหมด 17 ใช้สำหรับเลื่อนไปเดือนก่อนหน้า 1 เดือน  $\leq$ ใช้สำหรับเลื่อนย้อนหลัง 1 เดือน Σ ้ตัวเลขหนา หมายถึง วันที่นั้นมีการจองห้องประชุมแล้ว ตัวอย่างวันที่ 12 ส.ค. 12 2552 ตัวสีน้ำเงิน หมายถึง วันที่ถูกเลือกแสดงข้อมูลปัจจุบัน 24 ใช้สำหรับเพิ่มรายการจองห้อง 🧉 ออกจากระบบ ใช้สำหรับกลับหน้าหลักระบบสารบรรณอิเล็กทรอนิกส์ หน้าหลัก ใช้สำหรับเพื่อกลับมาสู่หน้าหลักของระบบจองห้องประชุม

## 2. การจองห้องประชุม

2.1.สามารถเพิ่มได้เมื่ออยู่ในหน้าหลักโดยการกด 🚇 ด้านหน้าห้องประชุมที่ต้องการจอง ห้อง ตัวอย่าง ห้องประชุมเล็ก

| หม่ | ้ำหลัเ | n i é               | ันหา          | ข้อมูล | <u>a   c</u> | เรปก | ารใช้น้องเ | ประชุม ตารางการใช้ห้อง                                                                                        | งประชุม |              |        |          |             |                |             |        | 17 🔘   | ออกจากระบ |
|-----|--------|---------------------|---------------|--------|--------------|------|------------|----------------------------------------------------------------------------------------------------|---------|--------------|--------|----------|-------------|----------------|-------------|--------|--------|-----------|
| 8   | 1      | .0 ឲ្យត             | าคม           | 2552   | 2            |      | เลือกรูปแบ | บบการแสดงผล [แบบตาราง]                                                                                        | (แบบรา  | <u>ยการ]</u> |        |          |             |                |             |        |        |           |
| อา  | ٩      | a                   | и             | MQ     | ศ            | র    |            |                                                                                                    |         | ai e         | -      | สถานะการ | ใช้งานน้องบ | ไระชุมวันที่ 1 | .0 ค.ค. 255 | 2      |        |           |
|     |        |                     |               | 1      | 2            | 3    | ประวัฒน    | ้ ห้องประชุม                                                                                                  | 8.00-   | 0 00 10 00   | 10.00- | 11.00-   | 12.00-      | 13.00-         | 14.00-      | 15.00- | 16.00- | 17.00     |
| 4   | 5      | 5 6 7 8 9 <u>10</u> |               |        |              |      | ns- du     |                                                                                                    | 9.00    | 9.00-10.00   | 11.00  | 12.00    | 13.00       | 14.00          | 15.00       | 16.00  | 17.00  | 18.0      |
| 11  | 12     | 13                  | 14            | 15     | 16           | 17   |            | ชื่อห้อง : ห้องประชุมเล็ก<br>ชั้น : 2                                                                         |         |              |        |          |             |                |             |        |        |           |
| 18  | 19     | 20                  | 21            | 22     | 23           | 24   |            | ขนาดความจห้อง : 20                                                                                            |         |              |        |          |             |                |             |        |        |           |
| 25  | 26     | 27                  | 28            | 29     | 30           | 31   |            | ค่าเช่าห้อง : 1999 บาท/<br>ชั่วโมง                                                                            |         |              |        |          |             |                |             |        |        |           |
|     |        | <u> </u>            | <u>นที่ปี</u> | จจุบัน |              |      | 4          | ชื่อห้อง : ห้องประชุมศูนย์<br>ปฏิบัติการจังหวัด<br>ชั้น : 1<br>ขนาดความจุห้อง : 20<br>ค่าเช่าห้อง : 0 บาท/วัน |         |              |        |          | -           |                |             |        |        |           |

รูปที่ 4 แสดงการจองห้องประชุม

2.2.กรอกรายละเอียคต่าง ๆ เกี่ยวกับการจองห้องประชุม เมื่อกรอกรายละเอียคต่าง ๆ เสร็จ แล้วให้กด **บันทึก** 

| ব                                           | 26                   | ตลาเ                   | าม 25                 | 552            |                |                | เลือกรูปแบบการแสดงผล                 | [แบบตาราง] [แ                                                               | บบรายเ                    | การ]                                              |                 |                          |                |                 |                 |                 |             |                 |
|---------------------------------------------|----------------------|------------------------|-----------------------|----------------|----------------|----------------|--------------------------------------|-----------------------------------------------------------------------------|---------------------------|---------------------------------------------------|-----------------|--------------------------|----------------|-----------------|-----------------|-----------------|-------------|-----------------|
| an                                          |                      | a                      | vi 1.                 | 10             | a              | ನ              |                                      |                                                                             |                           |                                                   |                 | สถานะกา                  | รใช้งานน้องป   | ระชุมวันที่ 20  | 6 ค.ค. 2552     |                 |             |                 |
|                                             | •                    |                        |                       | 1              | 2              | 3              | ห่องประชุม                           | 8.00-9.0                                                                    | 0 9<br>1                  | 9.00-<br>0.00                                     | 10.00-<br>11.00 | 11.00-<br>12.00          | 12.00-13.00    | 13.00-<br>14.00 | 14.00-<br>15.00 | 15.00-<br>16.00 | 16.00-17.00 | 17.00-<br>18.00 |
| 4                                           | 5                    | 6                      | 7                     | В              | 9              | 10             | ห้องประชุมเล็ก                       |                                                                             |                           |                                                   |                 |                          |                |                 |                 |                 |             |                 |
| 11 1<br>18 1<br>25 1                        | 12 :<br>19 2<br>26 2 | 13 :<br>20 2<br>27 2   | .4 1<br>21 2<br>28 2  | .5<br>22<br>29 | 16<br>23<br>30 | 17<br>24<br>31 | <b>สถานะการจองน้องปร</b><br>ห้องประท | <b>ะชุม</b><br>(มว่าง                                                       |                           |                                                   | ৭০,             | งห้องประชุม              |                |                 | ผ่านยืนยันก     | ารจองโดยผู้     | ดูแลระบบ    |                 |
|                                             |                      | วันเ                   | า้ปัจจ                | เป็น           |                |                | รายละเอียดการจองห้                   | องประชุม                                                                    |                           |                                                   |                 |                          |                |                 |                 |                 |             |                 |
| ชื่อห้อง<br>ชั้น : 2<br>ขนาดคา<br>ค่าเช่าห้ | : ห้อ<br>กมจุเ       | งประ<br>ห้อง :<br>0 บา | ຊຸນເລົ້<br>20<br>ທ/ອ້ | ก              |                |                | ទើ<br>គេ<br>ประ                      | ห้อง :พ้<br>วันที่ :[2<br>มประชุมเวลา :<br>กประชุมเวลา :<br>ธานที่ประชุม :[ | aJUSER<br>6/10/29<br>16 - | NO I<br>AVAII<br>ສຸມເລົ້າ <u>ເ</u><br>552<br>00 👻 | MAGE<br>LABLE   | <u>สาวม</u><br>ล้อกวัน * | ີ ຈຳນວນດີ      | น (กรณีจองม     | หากกว่า 1 วัน)  |                 |             |                 |
|                                             |                      |                        |                       |                |                |                | ห้ว                                  | ข้อการประชุม :                                                              |                           |                                                   |                 |                          |                |                 |                 |                 | *           |                 |
|                                             |                      |                        |                       |                |                |                |                                      | ผู้ประสานงาน :                                                              |                           |                                                   |                 |                          |                |                 |                 |                 | *           |                 |
|                                             |                      |                        |                       |                |                |                | เบอร์โทร                             | ผู้ประสานงาน :                                                              |                           |                                                   |                 |                          |                |                 |                 |                 | *           |                 |
|                                             |                      |                        |                       |                |                |                | จำนวนผู้เ                            | ข้าร่วมประชุม : _                                                           | F                         | าน ระบุขั                                         | อมูลเป็นตัวเล   | ลขเช่น "241"             | (สูงสุด 20 คน) | *               |                 |                 |             |                 |
|                                             |                      |                        |                       |                |                |                | [                                    | _                                                                           |                           |                                                   |                 |                          | อุปกรณ์        |                 |                 |                 | ราคาต่อเ    | สน่วย           |
|                                             |                      |                        |                       |                |                |                |                                      |                                                                             |                           | ปรเจคแ                                            | aas Optom       | a EP720                  |                |                 |                 |                 | 0 บา        | ท               |
|                                             |                      |                        |                       |                |                |                |                                      | อุปกรณ์โสต :                                                                |                           | (AZR L)                                           | (61 Visualize   | er                       |                |                 |                 |                 | 0 บา        | И               |
|                                             |                      |                        |                       |                |                |                |                                      |                                                                             |                           | งอฉายไห<br>                                       | ปรเจคเตอร       |                          |                |                 |                 |                 | 0 บาา       | ท               |
|                                             |                      |                        |                       |                |                |                |                                      |                                                                             |                           | ครองฉา                                            | ย เอเวอรเฮด     |                          |                |                 |                 |                 | 0 บา        | И               |
| บันทึก กลับหน้าหลัก                         |                      |                        |                       |                |                |                |                                      |                                                                             |                           |                                                   |                 |                          |                |                 |                 |                 |             |                 |

รูปที่ 5 แสดงการป้อนรายละเอียดการจองห้องประชุม

|         | เครื่องมือ มีคังนี้        |                                                           |
|---------|----------------------------|-----------------------------------------------------------|
|         | <u>เปลี่ยนห้องประชุม</u>   | ใช้สำหรับเปลี่ยนจองห้องประชุม                             |
|         | เลือกวัน                   | ใช้สำหรับเลือกวันเดือนปี เมื่อกดจะปรากฏปฏิทิน หากใช้      |
| มากกว่า | ı 1วัน ให้ติ๊กหน้า จำนวนว้ | ัน แล้วระบุจำนวนที่จะจองห้องประชุม                        |
|         | อุปกรณ์โสต                 | ใช้สำหรับรายการอุปกรณ์โสตที่มีในห้องประชุม ที่มีให้บริการ |
|         |                            |                                                           |

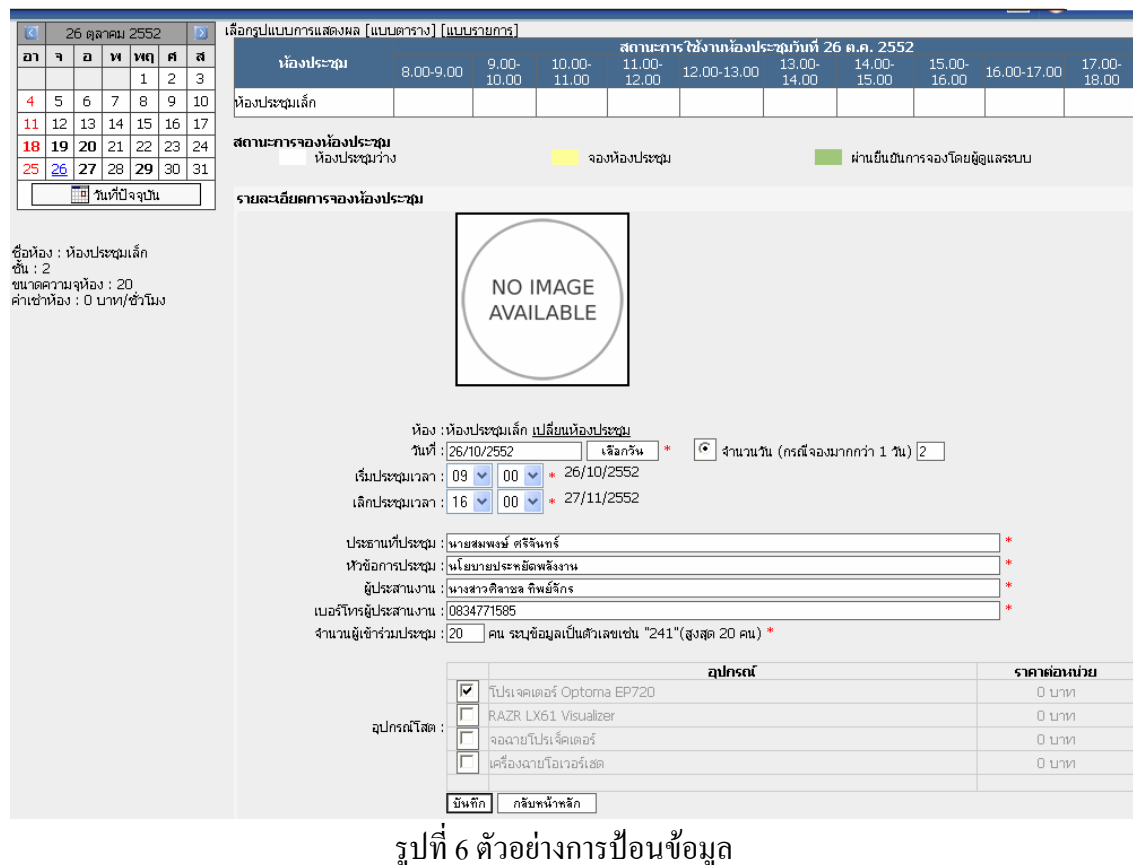

## ตัวอย่างการป้อนข้อมูล

ผลลัพธ์การจองห้องเสร็จเรียบร้อยแล้ว

| <u>หน้</u>                                                   | าหลัก                                                                                                    | ี่ คัน | หาข้  | <u>้อมูล</u> | র  | ปการ | ใช้ห้องประชุม   การางการใช | <u>ช้น้องประชุม</u>  |         |     |           |               |               |             |                     | 1       | ออกจากระบบ |
|--------------------------------------------------------------|----------------------------------------------------------------------------------------------------|--------|-------|--------------|----|------|----------------------------|----------------------|---------|-----|-----------|---------------|---------------|-------------|---------------------|---------|------------|
|                                                              | 2                                                                                                    | 26 ตุล | กคม ( | 2552         | 2  |      | เลือกรูปแบบการแสดงผล [แบเ  | มตาราง] ( <u>แบบ</u> | รายการ] |     |           |               |               |             |                     |         |            |
| 22                                                           |                                                                                                    |        | 2.4   | 140          | đ  | 7    |                            |                      |         |     | สถานะกา   | รใช้งานน้องปร | ะชุมวันที่ 26 | 5 ต.ค. 2552 |                     |         |            |
|                                                              | $\frac{1}{10}$ $\frac{1}{10}$ $\frac{1}{10}$ $\frac{1}{10}$ $\frac{1}{10}$ $\frac{1}{100}$ $\frac{1}{100}$ |        |       |              |    |      |                            |                      |         |     |           |               |               |             | 16 00 17 00         | 17.00-  |            |
| 1 2 3 8-00-9.00 10.00 11.00 12.00 12.00 14.00 15.00 16.00 10 |                                                                                                    |        |       |              |    |      |                            |                      |         |     |           |               | 10.00-17.00   | 18.00       |                     |         |            |
| 4 5 6 7 8 9 10 yautsutan                                     |                                                                                                    |        |       |              |    |      |                            |                      |         |     |           |               |               |             |                     |         |            |
| 11                                                           | 12                                                                                                    | 13     | 14    | 15           | 16 | 17   |                            |                      |         |     |           |               |               |             |                     |         |            |
| 18                                                           | 19                                                                                                    | 20     | 21    | 22           | 23 | 24   | สถานะการจองห้องประชุม      |                      |         |     | ນັກນໄດແດນ |               |               |             | <u>ดสถา เปิดหน้</u> |         |            |
| 25                                                           | 26                                                                                                    | 27     | 28    | 29           | 30 | 31   | ทยงแรงปุ่ม 1               | 0                    |         | 404 | าหมายวอนท |               |               | พานอนอนก    | าวจอง เตอตูเ        | สแตรงกา |            |
|                                                              | 5   <u>26</u>  27   28   29   30   31                                                                                                    |        |       |              |    |      |                            |                      |         |     |           |               |               |             |                     |         |            |

รูปที่ 7 แสดงผลการจองห้องประชุม

จากนั้นรอการยืนยันการจองจากผู้ดูแลระบบ ตัวอย่างได้รับการอนุมัติจากผู้ดูแลระบบ จากนั้นกดที่แถวสีเขียว เสร็จสิ้นการจองห้องประชุม

| <u>หน้า</u> | <u>หลัก</u>                                                                                                   | ี   <u>ค</u> ัน | หาข้ | ้อมูล | র্বা | ปการ | <u>ะใช้น้องประชุม</u>   <u>ตารางการใ</u> | <u>ช้ห้องประชุม</u>  |                |                 |                 |                  |                 |                     |                 | 17 😜          | ออกจากระบบ      |
|-------------|----------------------------------------------------------------------------------------------------|-----------------|------|-------|------|------|------------------------------------------|----------------------|----------------|-----------------|-----------------|------------------|-----------------|---------------------|-----------------|---------------|-----------------|
|             |                                                                                                    |                 |      |       |      |      |                                          |                      |                |                 | น้อง            | ที่เลือกในช่วงเว | ลา 09:00 -      | 16:00 <b>ໃ</b> ນວ່າ | าง กรุณาเลื     | อกน้องหรือช่ว | งเวลาอีกครั้    |
| <           | 2                                                                                                    | 26 ตุล          | าคม  | 2552  | 2    |      | เลือกรูปแบบการแสดงผล (แบ                 | มตาราง] ( <u>แบบ</u> | รายการ]        |                 |                 |                  |                 |                     |                 |               |                 |
| อา          | สถานะการใช้งานหลองประชุภาพ 26 ค.ศ. 2552<br>1 3 2 พ.พฤศิสิ น้องประชุญ 9 00, 10 00, 11 00, 12 00, 14 00, 15 00, |                 |      |       |      |      |                                          |                      |                |                 |                 |                  |                 |                     |                 | 17.00         |                 |
| -           | -                                                                                                    | -               |      | 1     | 2    | 3    | หองบระชุม                                | 8.00-9.00            | 9.00-<br>10.00 | 10.00-<br>11.00 | 11.00-<br>12.00 | 12.00-13.00      | 13.00-<br>14.00 | 14.00-<br>15.00     | 15.00-<br>16.00 | 16.00-17.00   | 17.00-<br>18.00 |
| 4           | 5                                                                                                    | 6               | 7    | 8     | 9    | 10   | ห้องประชุมเล็ก                           |                      |                |                 |                 |                  |                 |                     |                 |               |                 |
| 11          | 12                                                                                                    | 13              | 14   | 15    | 16   | 17   |                                          |                      |                |                 |                 |                  |                 |                     |                 |               |                 |
| 18          | 19                                                                                                    | 20              | 21   | 22    | 23   | 24   | สถานะการจองห้องประชุม                    |                      |                |                 | นโร น โลงคลัง   |                  |                 | น่อน ขึ้น สัน อ     | ดรอว เปิดหน้    | OU DOM IN L   |                 |
| 25          | <u>26</u>                                                                                                    | 27              | 28   | 29    | 30   | 31   | หม่อมระบุมาา                             | J                    |                | NUV             | มหลงประชุม      |                  |                 | พานอนอนก            | กรุงอง เตยดู    | ษแลระบบ       |                 |
|             |                                                                                                    |                 |      |       |      |      |                                          | ·                    |                |                 |                 |                  |                 |                     |                 |               |                 |

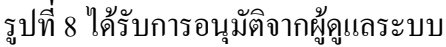

#### 3.การยกเลิกการจองห้องประชุม

 3.1.หากต้องการยกเลิก กดที่แถวสีเขียว ที่ห้องประชุมที่ต้องการ มีตัวเลือก 2 ตัว คือ 1.ยื่น ความจำนงการจองห้องประชุม 2.ยกเลิกการจองห้องประชุม

| и  | น้ำหลั                                                                            | n I é                                                                        | ันหา | ข้อมู           | <u>a</u>   e                          | เรปก | ารใช้ห้อง  | <u>ประชุม คารางการใช้ห้อ</u>       | <u>งประชุม</u>   |              |        |          |             |                |             |        | 17 🤇   | ออกจากระ |
|----|-----------------------------------------------------------------------------------|------------------------------------------------------------------------------|------|-----------------|---------------------------------------|------|------------|------------------------------------|------------------|--------------|--------|----------|-------------|----------------|-------------|--------|--------|----------|
|    | 1 1                                                                               | .0 ឲ្                                                                        | กคม  | 2552            | 2                                     |      | เลือกรูปแบ | มบการแสดงผล (แบบตาราง)             | ] ( <u>แบบรา</u> | <u>ยการ]</u> |        |          |             |                |             |        |        |          |
| a  | 1 9                                                                               | а                                                                            | и    | MQ              | fi                                    | র    | ×          |                                    |                  |              |        | สถานะการ | ใช้งานน้องเ | ไระชุมวันที่ 1 | .0 ต.ค. 255 | 2      |        |          |
|    |                                                                                   |                                                                              |      | 1               | 2                                     | 3    | าองหอง     | ห้องประชุม                         | 8.00-            | 0 00 10 00   | 10.00- | 11.00-   | 12.00-      | 13.00-         | 14.00-      | 15.00- | 16.00- | 17.0     |
| 4  | 5                                                                                 | 6                                                                            | 7    | 7 8 9 <u>10</u> |                                       |      | และสม      |                                    | 9.00             | la:00-10:00  | 11.00  | 12.00    | 13.00       | 14.00          | 15.00       | 16.00  | 17.00  | 18.0     |
| 11 | 12                                                                                | 5     6     7     8     9     10       12     13     14     15     16     17 |      |                 | ชื่อห้อง : ห้องประชุมเล็ก<br>ตั้น - 2 |      |            |                                    |                  |              |        |          |             |                |             |        |        |          |
| 18 | 11     12     13     14     15     16       18     19     20     21     22     23 |                                                                              |      |                 |                                       | 24   |            | ขนาดความจห้อง : 20                 |                  |              |        |          |             |                |             |        |        |          |
| 25 | 25 26 27 28 29 30 3                                                               |                                                                              |      |                 |                                       |      |            | ค่าเช่าห้อง : 1999 บาท/<br>ชั่วโมง |                  |              |        |          |             |                |             |        |        |          |
|    | 🛄 วันที่ปัจจุบัน ชื่อห้อง : ห้องประชุมศูนย์                                       |                                                                              |      |                 |                                       |      |            |                                    |                  |              |        |          |             |                |             |        |        |          |

รูปที่ 9 ได้รับการอนุมัติจากผู้ดูแลระบบ

|                                                                                                    |                                |                         | จา                      | เกเ               | ู<br>เ้น      | າະາ           | ปรากฏรายละเอียคการ                           | จองห้           | ้อง   |                      |                                       |                               |                                  |                                      |                       |              |         |
|----------------------------------------------------------------------------------------------------|--------------------------------|-------------------------|-------------------------|-------------------|---------------|---------------|----------------------------------------------|-----------------|-------|----------------------|---------------------------------------|-------------------------------|----------------------------------|--------------------------------------|-----------------------|--------------|---------|
| <u>หน้</u>                                                                                                    | หลัก                           | <u>คับ</u>              | หาข้                    | <u>์อมูล</u>      | <u>র্লা</u> র | ปการใ         | ใช้ห้องประชุม   <u>ตารางการใช้ห้องประชุม</u> |                 |       |                      |                                       |                               |                                  |                                      |                       | 17 🍚         | ออกจากร |
|                                                                                                    | 1                              | l0 ឲ្                   | าคม                     | 2552              | 2             |               | เลือกรูปแบบการแสดงผล [แบบตาราง] <u>(แบ</u>   | <u>ปรายการ]</u> |       |                      |                                       | · · .                         |                                  |                                      |                       |              |         |
| רם                                                                                                    | 7                              | а                       | и                       | <b>พฤ</b><br>1    | <b>ศ</b><br>ว | <b>ส</b><br>ว | ห้องประชุม                                   | 8.00-           | 9.00- | i<br>10.00-<br>11.00 | <b>สถานะการไ</b> ร<br>11.00-<br>12.00 | ชังานน้องป<br>12.00-<br>12.00 | ระชุมวินที่ 1<br>13.00-<br>14.00 | <b>ເ0 ຄ.ຄ. 25</b><br>14.00-<br>15.00 | 52<br>15.00-<br>16.00 | 16.00-       | 17.0    |
| 4                                                                                                    | 5                              | 6                       | 7                       | 8                 | 9             | 10            | ห้องประชมเล็ก                                | 9.00            | 10.00 | 11.00                | 12.00                                 | 13.00                         | 14.00                            | 13.00                                | 10.00                 | 17.00        | 10.0    |
| 11                                                                                                    | 12                             | 13                      | 14                      | 15                | 16            | 17            | ห้องประชบสนย์ปลิบัติการจังหวัด               |                 |       |                      |                                       |                               |                                  |                                      |                       |              | -       |
| 18                                                                                                    | 19                             | 20                      | 21                      | 22                | 23            | 24            | ว้อวาดี                                      |                 |       |                      |                                       |                               |                                  |                                      |                       |              |         |
| 25                                                                                                    | 26                             | 27                      | 28                      | 29                | 30            | 31            | N N I 101                                    |                 |       |                      |                                       |                               |                                  |                                      |                       |              |         |
|                                                                                                    | ม้องประชุมใหญ่ มีอายุระชุมใหญ่ |                         |                         |                   |               |               |                                              |                 |       |                      |                                       |                               |                                  |                                      |                       |              |         |
| A                                                                                                    | ห้องประชุม ชั้น 5              |                         |                         |                   |               |               |                                              |                 |       |                      |                                       |                               |                                  |                                      |                       |              |         |
| ขอห<br>ชั่น:<br>ขนาด<br>ค่าเช่                                                                                                    | อง : ห<br>2<br>เความ<br>าห้อง  | าองบา<br>เจห้อง<br>: 19 | ระชุม<br>ว : 20<br>99 บ | เลก<br>ว<br>เาท/ช | ร่วโมง        | ,             | สถานะการจองห้องประชุม<br>ห้องประชุมว่าง      |                 |       | เองห้องประชุ         | ы                                     |                               | ม่า                              | นยืนยันการจ                          | องโดยผู้ดูแล          | ระบบ         |         |
|                                                                                                    |                                |                         |                         |                   |               |               | รายละเอียดการจองห้องประชุม                   |                 |       |                      |                                       |                               |                                  |                                      | <u>พิม</u>            | พ์บันทึกข้อค | วามนำแ  |
| รัยสะโอยสการของห้องประชุม<br>ห้อง : ห้องประชุมเล็ก<br>วันที่ : 10 ต.ศ. 2552<br>เริ่มประชุม: เมายสมพงษ์ ศรีจัณหร์<br>ห้าชอการประชุม : เนโยบายประชุมิตาสังงาน<br>ผู้ประสามงาน : เบาะติด การรูน<br>เบอร์โหรยู่ประสามงาน : 082938404<br>จำนวนผู้เข้าร่วมประชุม :20 คน<br>อุปกรณ์โสด :<br>ของรับการจองห้องประชุม พ |                                |                         |                         |                   |               |               |                                              |                 |       |                      |                                       |                               |                                  |                                      |                       |              |         |

รูปที่ 10 การยกเลิกการจองห้องประชุม

3.2.ขั้นตอนนี้เลือกยกเลิกการจองห้องประชุม จากนั้นจะปรากฏช่องสำหรับป้อนสาเหตุ การยกเลิกประชุม ป้อนเสร็จแล้วกด **บันทึก** 

| รายละเอียดการจองห้องประชุม                                                                                         |                                                                                                    | <u>พิมพ์บันทึกข้อความนำเ</u> ล |
|----------------------------------------------------------------------------------------------------|----------------------------------------------------------------------------------------------------|--------------------------------|
| ห้อง<br>วันที่<br>เริ่มประชุมเวลา                                                                                  | : ห้องประชุมเล็ก<br>: 10 ต.ค. 2552<br>:8:00 เลิกประชุมเวลา 12:00                                     |                                |
| ประธานที่ประชุม<br>หัวข้อการประชุม<br>ผู้ประสานงาน<br>เบอร์โทรผู้ประสานงาน<br>จำนวนผู้เข้าร่วมประชุม<br>อุปกรณ์โสต | : นายสมพงษ์ ศรีจันทร์<br>: นโยบายประหยัดพลังงาน<br>: นายคนิด การรูน<br>: 082938404<br>: 20 คน<br>: - |                                |
|                                                                                                    | ยกเลิกการจองห้องประชุม<br>สาเหตุการยกเลิกประชุม<br>✓                                                 |                                |
|                                                                                                    |                                                                                                    |                                |

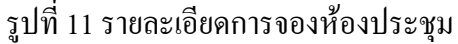

เมื่อกลับหน้าหลักระบบจองห้องประชุม สังเกตว่าแถวที่สีเขียวที่เกยจองห้องประชุมจะ

| ห                                                                                                    | າຍ້                                                                                                    | ไป         |               |             |              |       |            |                                                                 |                 |              |  |          |                 |               |            |   |      |           |
|----------------------------------------------------------------------------------------------------|----------------------------------------------------------------------------------------------------|------------|---------------|-------------|--------------|-------|------------|-----------------------------------------------------------------|-----------------|--------------|--|----------|-----------------|---------------|------------|---|------|-----------|
| <u>141</u>                                                                                                    | ้าหลัเ                                                                                                    | n   é      | าันหา         | ข้อมู       | <u>a   a</u> | เรูปก | ารใช้น้อง  | <u>ประชุม</u>   <u>ตารางการใช้เงือ</u> ง                        | <u>มประชุม</u>  |              |  |          |                 |               |            |   | 17 🙆 | ออกจากระเ |
|                                                                                                    | 1                                                                                                    | .0 ឲ្      | งาคม          | 2552        | 2            |       | เลือกรูปแบ | มบการแสดงผล [แบบตาราง]                                          | [ <u>แบบราย</u> | <u>IN15]</u> |  |          |                 |               |            |   |      |           |
| อา                                                                                                    | ٦                                                                                                    | а          | и             | พฤ          | Fİ           | ส     | v          |                                                                 |                 |              |  | สถานะการ | ใช้งานน้องเ     | ไระชมวันที่ 1 | 0 ค.ค. 255 | 2 |      |           |
| 4     5     6     7     8     9     10     μανιάρν<br>μεταμ     8.00-<br>9.00     9.00-10.00     10.00-<br>11.00     12.00-<br>13.00     13.00-<br>14.00     14.00-<br>15.00     15.00-<br>16.00     1 |                                                                                                    |            |               |             |              |       |            |                                                                 |                 |              |  |          | 16.00-<br>17.00 | 17.0          |            |   |      |           |
| 11                                                                                                    | 12                                                                                                    | 13         | 14            | 15          | 16           | 17    |            | ชื่อห้อง : ห้องประชุมเล็ก<br>สับ : 2                            |                 |              |  |          |                 |               |            |   |      |           |
| 18                                                                                                    | 19                                                                                                    | 20         | 21            | 22          | 23           | 24    | B          | ขนาดความจุห้อง : 20<br>ค่าเช่าห้อง : 1999 บาท/                  |                 |              |  |          |                 |               |            |   |      |           |
| 25                                                                                                    | 20                                                                                                    | 2)<br>[] 1 | 20<br>โนที่ปี | 29<br>จจบัน | 30           |       |            | กำเนิดเนอร์ 1555 นิตรุ<br>ชั่วโมง<br>ชื่อน้อง : น้องประชาชาชาย์ |                 |              |  |          |                 |               |            |   |      |           |
|                                                                                                    | ชอมสอ : หล่งประชุมสูแข ชอมสอ : หล่งประชุมสูแข ปฏิบัติการจังหวัด ซึ่น : 1 ขนาดความจุห้อง : 20 ค่าเช่าห้อง : 0 บาท/วัน |            |               |             |              |       |            |                                                                 |                 |              |  |          |                 |               |            |   |      |           |
|                                                                                                    |                                                                                                    |            |               |             |              |       |            | 14                                                              | ע               | ່ ຢ          |  | ע        | 1               |               |            |   |      |           |

#### รูปที่ 12 หน้าหลักระบบจองห้องประชุม

## 4. การค้นหาข้อมูล

ใช้สำหรับการค้นหาหัวข้อการประชุมต่าง ๆ ที่ผู้เข้าร่วมประชุมหรือบุคคลที่ค้องการทราบ ว่าการประชุมในหัวข้อต่าง ๆ จัดประชุมที่ห้อง วันเวลาไหน โดยสามารถเลือกวันที่เริ่ม และวันที่ สิ้นสุด โดยการกดเลือกวัน หลังวันที่ที่ต้องการทราบ แล้วกดปุ่ม ค้นหา

| หน้ | หลัก                                                                                                    | <u> </u>   | หาข่    | ้อมูล     | 1 11    | ะปกา | รใช้น้องประว         | <u>ชม   ตารา</u> | <u>งการใช้ห้องประชุม</u>          |       |                 |                       | 17            | ບູ ເມນູຣ |
|-----|----------------------------------------------------------------------------------------------------|------------|---------|-----------|---------|------|----------------------|------------------|-----------------------------------|-------|-----------------|-----------------------|---------------|----------|
|     | 24                                                                                                    | า สงน      | หาคม    | 255       | 2       |      |                      |                  |                                   |       |                 |                       |               |          |
| อา  | ٩                                                                                                    | D          | и       | พฤ        | ศ       | ส    | สมชีเรีย             | ∝ັນດັນນາດ ·      | 01/00/2552                        |       | 204             |                       |               |          |
|     |                                                                                                    |            |         |           |         | 1    | 111/134              | линиит.          | 0170072332                        | 6 dar | 101             |                       |               |          |
| 2   | 3                                                                                                    | 4          | 5       | 6         | 7       | 8    | วันที่สิ้น           | สุดค้นหา :       | 31/08/2552                        | เลือก | าวัน            |                       |               |          |
| 9   | 10                                                                                                    | 11         | 12      | 13        | 14      | 15   | ห้วข้อกา             | ารประชุม :       |                                   |       |                 |                       |               |          |
| 16  | 17                                                                                                    | 18         | 19      | 20        | 21      | 22   | 1                    |                  |                                   |       |                 |                       |               |          |
| 23  | 23 24 25 26 27 28 29 ดิ้นหา ดิลับหน้าหลัก                                                                                                    |            |         |           |         |      |                      |                  |                                   |       |                 |                       |               |          |
|     |                                                                                                    |            |         |           |         |      |                      |                  |                                   |       |                 |                       |               |          |
| Г   |                                                                                                    | <b>口</b> 个 | ้นที่ปี | จจบัน     |         |      | 1                    |                  |                                   |       |                 |                       |               |          |
|     |                                                                                                    |            |         |           |         |      | ]                    |                  |                                   |       |                 |                       |               |          |
| ¢   | เลกา                                                                                                    | รค้นเ      | n - 1   | วันที่เรื | ริ่มต้น | ค้นห | า <i>: 1 ส.ค. 25</i> | 52 วันที่สิ่     | โนสุดค้นหา : <i>31 ส.ค. 255</i> 2 | 2     |                 |                       |               |          |
| ā   | ่ำดับ                                                                                                    |            |         |           | ชื่อเ   | ้อง  |                      |                  | หัวข้อการประชุม                   |       | ประธานการประชุม | หน่วยงานจองห้องประชุม | วันที         | /เวลา    |
|     | 1 อาคารหอประชุมใหญ่สูนย์ราชการ<br>12 สิงหวัดระยอง 12 สิงหา มหาราชินี ผู้ว่าฯ ฝ่ายอำนวยการ 25                                                                                                    |            |         |           |         |      |                      |                  |                                   |       | 12 ส.ค.<br>2552 | 08:00<br>11:0         |               |          |
|     | 2 ห้องภักดีศรีสงคราม หัวข้อ ทดสอบ จองห้องภักดีศรีสงคราม ทดสอบ จองห้องภักดีศรีสงคราม สำนักงานโยธาธิการและศัง 12<br>เมืองจังหวัดระยอง 25                                                                                      |            |         |           |         |      |                      |                  |                                   |       |                 | 12 ส.ค.<br>2552       | 08:00<br>16:0 |          |
|     | 3 ห้องอุตรกิจพิจารณ์ ประชุมศัตเลือกผู้บริหารท้องถิ่น รองผู้ว่าราชการจังหวัดระของ (นายวิชิต ชา สำนักงานเลขานุการรองผู้ว่า 13 ส<br>ราชการจังหวัดระของ (นายวิชิต ชา สำนักงานเลขานุการรองผู้ว่า 13 ส<br>ราชการจังหวัดระของ1 255 |            |         |           |         |      |                      |                  |                                   |       | 13 ส.ค.<br>2552 | 10:00<br>12:0         |               |          |

รูปที่ 13 แสดงหน้าการค้นหาข้อมูลหัวข้อการประชุม

จากนั้นจะปรากฏผลการค้นหาดังรูป ซึ่งแสดงชื่อห้อง หัวข้อการประชุม ประธานการ ประชุม หน่วยงานจองห้องประชุม และวันที่/เวลา

## 5.สรุปการใช้ห้องประชุม

ใช้เพื่อดูรายงานสรุปการใช้ห้องประชุม และช่วงวันเวลาที่มีการจองห้องประชุมโดย สามารถเลือกห้องประชุม วันที่ โดยการกดเลือกวัน หลังวันที่ที่ด้องการทราบ สามารถเลือกให้ แสดงรายภาพรวมรายวัน หรือแสดงรายรายการ เลือกเสร็จแล้วกดปุ่ม เรียกดู แล้วระบบจะแสดง ข้อมูลตามช่วงวันที่ที่เราทำการเรียกดู

| <u>หน้าหลั</u> | ัก   คัน                                            | หาข้อมูล      | สรุปการ         | : ใช้เง้องป        | <u>lsezgu</u>         | <u>ตารางก</u> า   | รใช้ห้องประช    | บ                |                         |                             |                                 |                       |         |                | 17       | ບູ ເມມູຣະບຸເ |
|----------------|-----------------------------------------------------|---------------|-----------------|--------------------|-----------------------|-------------------|-----------------|------------------|-------------------------|-----------------------------|---------------------------------|-----------------------|---------|----------------|----------|--------------|
|                | Г                                                   |               |                 | - Ir               | v                     |                   | -               |                  | 1                       |                             |                                 |                       |         |                |          |              |
|                | -                                                   | สรุปการใช     | ช้งานน้อง       | ประชุม             | ทั้งหมด               | 1                 | 1               |                  |                         |                             | สรปการให้งา                     | บบร้องประชบ           |         |                |          |              |
|                |                                                     |               | ระหว            | ว่างวันที่         | 1/8/255               | 2                 | เลือกวัน        |                  |                         |                             |                                 | ระหว่างวันที่         | 1 ส.ค.  | 2552           |          |              |
|                |                                                     |               |                 | ถึงวันที่          | 24/8/25               | 52                | เลือกวัน        |                  | ]                       |                             |                                 | ถึงวันที่             | 24 ส.ค  | . 2552         |          |              |
|                |                                                     |               |                 |                    | 🔘 แสด-                | งภาพรวมร          | ายวัน           | _                |                         |                             |                                 | มีการใช้งาน           | 7 ครั้ง |                |          |              |
|                |                                                     |               |                 |                    | 🔘 ແສດ-                | งรายรายก          | 15              |                  |                         |                             |                                 | ชำระแล้ว              | 2,700.  | .00 บาท        |          |              |
|                | -                                                   |               |                 |                    |                       |                   |                 |                  |                         |                             | จำเ                             | นวนค้างชำระ           | 0 บาท   |                |          |              |
|                |                                                     |               |                 |                    | ទេខរាឡ                |                   |                 |                  | ]                       |                             |                                 |                       |         |                |          |              |
| -              |                                                     |               |                 |                    |                       |                   |                 |                  |                         |                             | A                               |                       | ~ (     | V              | × .      |              |
|                |                                                     |               |                 |                    |                       |                   |                 |                  |                         | <b>`</b>                    | 💛 หน่วยงานผู้เช                 | หองประชุมชาร          | ะแลว 🥉  | 🗙 หนวยงานผู้เช | หองป     | ระชุมยังไมชา |
|                |                                                     |               |                 |                    |                       |                   |                 |                  |                         |                             |                                 |                       |         | สถานะการชำระ   | ทั้งห    | เมค 🚩 แง     |
|                |                                                     |               |                 |                    |                       |                   |                 |                  |                         |                             |                                 |                       |         |                |          |              |
| สาดับ          | วัน/เด็ม<br>ปี                                      | iau/          | ເວລາ            | นัย                | องประชุ               | บ                 | й <sup>.</sup>  | วข้อก            | ารประชุม                | หน่วยง                      | านที่ใช้บริการ                  | ผู้เข้าประชุม<br>(คน) | ļ ,     | ล้างช่าระ(บาท) |          | สถานะการช่   |
| 1              | 12 ส<br>ค. 25                                       | ส. 8<br>552 1 | 3.00 -<br>.1.00 | อาคารหอ<br>ราชกา   | อประชุมใ<br>เรจังหวัด | หญ่ศูนย์<br>ระยอง | 12 สิงหา มหาร   | าชินี            |                         | ฝ่ายอำนวย                   | ยการ                            | 400                   | )       |                | 0        | *            |
| 2              | 12 ส. 8.00 - ห้อ<br>ค. 2552 16.00                   |               | ห้องภั          | <b>์กดีศรีส</b> งเ | าราม                  | หัวข้อ ทดสอบ      | จองหั           | องทักดีศรีสงคราม | สำนักงาน1<br>เมืองจังหว | โยธาธิการและผัง<br>วัดระยอง | 40                              | )                     |         | 0              | <b>~</b> |              |
| 3              | ค. 2552 16.00<br>13 ส. 10.00 - ห้อ<br>ค. 2552 12.00 |               |                 | ห้องอุ             | าตรกิจพิจ             | ารณ์              | ประชุมคัดเลือกเ | งับริหา          | ารท้องถิ่น              | สำนักงานเ<br>ว่าราชการ      | ลขานุการรองผู้<br>จังหวัดระยอง1 | 30                    | )       |                | 0        | <b>*</b>     |

รูปที่ 14 แสดงหน้าสรุปการใช้ห้องประชุม

จากรูป สามารถเลือกรายงานแสดงสถานการชำระใด้จากหัวตาราง เลือกเสร็จ กด แสดง แสดงวันเดือนปีที่จองห้องประชุม เวลา ห้องประชุมที่ใช้ หัวข้อการประชุม หน่วยงานที่ใช้ บริการ จำนวนผู้เข้าประชุม จำนวนเงินที่ชำระ และสถานะการชำระเงิน

#### 6. ตารางการใช้ห้องประชุม

ใช้เพื่อดูการจองห้องประชุมและวันเวลาโดยแสดงเป็นรายเดือน โดยสามารถเลือกดูเฉพาะ ห้องประชุม หรือ ดูห้องประชุมทั้งหมด

| <u>เลัก</u> | <u>ค้นหาข้อมูล</u> | <u>สรุปก</u> | <u>ารใช้ห้องประชุม</u> <u>ต</u> า                                  | <u>ารางการใช้เง้องประชุม</u>                                   |                                                                                                    |                                                                      |                                                    | 17       | <b>Q</b> • |
|-------------|--------------------|--------------|--------------------------------------------------------------------|----------------------------------------------------------------|----------------------------------------------------------------------------------------------------|----------------------------------------------------------------------|----------------------------------------------------|----------|------------|
|             | 7                  |              |                                                                    | เลือกห้องประชุม :                                              | ทั้งหมด<br>ใช้น้อ และชาย ไละร่วมอื่อน สิน                                                                   | ¥                                                                    |                                                    |          |            |
|             | נה<br>בי           |              | ٦                                                                  | a .                                                            | И М                                                                                                    | พฤ                                                                   | ศ                                                  | <b>ដ</b> |            |
|             |                    |              |                                                                    |                                                                |                                                                                                    |                                                                      |                                                    | 1        |            |
| 2           |                    |              | 3                                                                  | 4                                                              | 5                                                                                                    | 6                                                                    | 7                                                  | 8        |            |
| 9           |                    |              | 10                                                                 | 11                                                             | <u>12</u><br>ห้องภักดีศรีสงคราม (1<br>ครั้ง)<br>อาคารหอประชุมใหญ่<br>ศูนย์ราชการรุ้งหวัด<br>ระยอง (1 ครั้ง) | <u>13</u><br>ห้องอุตรกิจพิจารณ์ (1<br>ครั้ง)                         | 14                                                 | 15       |            |
| 16          |                    |              | <u>17</u><br>ห้องประชุมศูนย์ปฏิบั<br>การจังหวัด (POC) (1<br>ครั้ง) | <u>18</u><br>ห้องประชุมศูนย์ปฏิบัติ<br><u>ครั้ง)</u><br>ครั้ง) | <u>19</u><br>ห้องประชุมศูนย์ปฏิบัติ<br>การจังหวัด (POC) (1<br>ครั้ง)                                        | <u>20</u><br>ห้องประชุมศูนย์ปฏิบัติ<br>การจังหวัด (POC) (1<br>ครั้ง) | 21                                                 | 22       |            |
| 23          |                    |              | 24                                                                 | 25                                                             | 26                                                                                                    | 27                                                                   | <mark>28</mark><br>น้องภักดีศรีสงคราม (1<br>ครั้ง) | 29       |            |
| 30          |                    |              | <u>31</u><br>ห้องศรีสมุทโภคไชย<br><u>ครั้ง)</u>                    | ti 🛛                                                           |                                                                                                    |                                                                      |                                                    |          |            |
|             |                    |              |                                                                    |                                                                | 🔟 วันเที่ปัจจุบัน                                                                                           |                                                                      |                                                    |          |            |

## รูปที่ 15 แสดงตารางการใช้ห้องประชุม

# เครื่องมือ มีดังนี้

เลือกห้องประชุม ใช้สำหรับเลือกห้องประชุม

- ใช้สำหรับเลื่อนย้อนกลับหนึ่งเดือน
- 赵 ใช้สำหรับเลื่อนไปข้างหน้าหนึ่งเคือน
- 🌁 ใช้สำหรับแสดงวันที่ปัจจุบัน

หากต้องการทราบรายละเอียดการใช้ห้องในวันที่ใด กด วันที่ที่มีชื่อห้องประชุม จาก ปรากฏกล่องหน้าต่างขึ้น ดังรูป

| <u>หลัก   ค้นหาข้อมูล   สรป</u> | <u>การใช้ห้องประชุม   ตารา</u>                                                                                                    | <u>งการใช้น้องประชุม</u>                                            |                                              |                                              |                  | 1  |  |
|---------------------------------|----------------------------------------------------------------------------------------------------|---------------------------------------------------------------------|----------------------------------------------|----------------------------------------------|------------------|----|--|
|                                 |                                                                                                    | เลือกห้องประชุม : 🕇                                                 | วังหมด                                       | ~                                            |                  |    |  |
|                                 |                                                                                                    |                                                                     |                                              |                                              |                  |    |  |
| อา                              | ۹                                                                                                    | а                                                                   | м                                            | พฤ                                           | ศ                | ส  |  |
|                                 |                                                                                                    |                                                                     |                                              |                                              |                  | 1  |  |
| 2                               | 3                                                                                                    | 4                                                                   | 5                                            | 6                                            | 7                | 8  |  |
| 9                               | 10                                                                                                    | 11                                                                  | <u>12</u><br>ห้องภักดีศรีสงคราม (1<br>ครั้ง) | <u>13</u><br>ห้องอุตรกิจพิจารณ์ (1<br>ครั้ง) | 14               | 15 |  |
|                                 | ( <sup>4</sup> ) hi                                                                                                    | tp://10.2.8.32 - รายล<br>10.00 - 12.00 น. 4<br>นัอมประวัญ : นัอมอตร | ะเอียดการใช้ห้อง - Micr<br>กิจพิจารณ์        | osoft Inter 💷 🗖                              |                  |    |  |
| 16                              | 17<br>ห้องประสุม : หล่วยุทราที่ชาชาร์และบองโรงหวัดระบอง1<br>ห้องประสุม : ประบุมา เส้าเกิงานเสขานการรองผู้ว่าราชการจังหวัดระบอง1<br>หัวข้อการประสุม : ประชุมศึกธุ์เมือกผู้บริหารท้องกิน<br>ครั้งงา<br>ครั้งงา<br>ผู้ประสานงาน : ฐิติตร ชมกลีน<br>ผู้ประสานงาน : ฐิติตร ชมกลีน |                                                                     |                                              |                                              |                  |    |  |
| 23                              | 24                                                                                                    | เบอร เทรงุบระสานงาน<br>จำนวนผู้เข้าร่วมประชุม<br>ne                 | : 394111<br>: 30 คม                          | 🌍 Internet                                   | iกดีศรีสงคราม (1 | 29 |  |
| 30                              | 31                                                                                                    | · · ·                                                               |                                              | · · ·                                        |                  |    |  |

รูปที่ 16 แสดงรายละเอียดการใช้ห้อง

#### 7. ออกจากระบบ

🕘 ออกจากระบบ

ใช้เพื่อการออกจากระบบเพื่อเข้าสู่ระบบอื่น ๆ ต่อไป

#### บทสรุป

- ทราบวิธีการจองห้องประชุม
- ทราบการค้นหาข้อมูลหัวข้อการประชุม
- ทราบการดูสรุปการใช้ห้องประชุมตามช่วงเวลา
- ทราบการดูตารางการใช้ห้องประชุม

#### คำถาม

ให้ผู้ใช้ระบบทำการจองห้องประชุมจำนวน 1 ห้องโดยใส่รายละเอียดให้กรบ เช่น

- 1. ประธานที่ประชุม : นายพงศ์ศักดิ์ แก้วสว่าง
- 2. หัวข้อการประชุม : แผนฟื้นฟูช่วยเหลือประชาชนหลังน้ำท่วม
- 3. ผู้ประสานงาน : นางสาวปริศนา งามพริ้ง
- 4. เบอร์โทรผู้ประสานงาน : 0-8234-9983
- 5. จำนวนผู้เข้าร่วมประชุม : 100 คน

10